## Disattivare l'installazione di "Ask Toolbar" durante gli aggiornamenti Java

Uno degli aspetti più noiosi dell'aggiornamento del *runtime java* è l'insistenza con cui, ogni volta, pretende di installare i componenti *Ask Toolbar* nei vari browser web presenti nel sistema.

Al di là della bontà di questo prodotto (che è tutta da dimostrare, e che è oltretutto difficoltoso da disinstallare), disturba il fatto di dover prestare attenzione – ogni volta – a *cosa* si conferma, considerato che aggiornare il *java* è spesso necessario per far funzionare correttamente i propri strumenti di lavoro, e gli aggiornamenti automatici esistono apposta per *facilitare* queste operazioni.

La proposta di installare questi "componenti parassiti" non viene fatta se si installa il java tramite il modulo "offline" (installazione classica: si scarica tutto il materiale in un singolo, grosso file e lo si installa, volendo, anche su una macchina diversa); entra in gioco tipicamente con la procedura di installazione "online" che si effettua connettendosi al sito web che consente – tra l'altro – di verificare l'eventuale versione già presente e di controllare l'avvenuta installazione. Quest'ultima è la modalità più utilizzata.

## Come difendersi

Si può fare in modo che l'*installer java* non ci disturbi più con queste richieste intervenendo sui *registri di sistema* di Windows. L'operazione è, come Microsoft non perde occasione di stressare, un po' delicata, e occorre usare una normale quantità di "sana attenzione" per evitare di danneggiare il propsio sistema operativo.

Bisogna, per prima cosa, avviare l'editor dei registri (REGEDIT), poi:

- individuare la chiave di registro HKEY\_LOCAL\_MACHINE\SOFTWARE\JavaSoft;
- al di sotto di questa, creare un nuovo valore di tipo "stringa" denominato esattamente **SPONSORS**;
- modificare la voce appena creata e valorizzarla con il testo DISABLE;
- se si stà operando su una sistema a 64 bits, ripetere le tre operazioni precedenti, ma questa volta avendo come riferimento la chiave HKEY\_LOCAL\_MACHINE\SOFTWARE\Wow6432Node\JavaSoft.

(per dettagli su come modificare i registri, vedi anche questo articolo della KB Microsoft: http://support.microsoft.com/kb/136393/it)

XS Wiki - http://www.siscoxs.it/wiki/

Link permanente: http://www.siscoxs.it/wiki/note:jnosponsors?rev=1422873541

Ultimo aggiornamento: 2018-04-22 19:55